# **Duo Two-Factor Authentication for Incoming Students**

Two-factor authentication with Duo is required for all incoming App State students. New students will be prompted to enroll in two-factor authentication on the password change following the registration of a class. ITS recommends registering a mobile phone number with Duo and one additional method as a backup.

What is Duo Two-Factor Authentication? Learn more about Duo.

After registering for your first class you will receive an email prompting you to reset your password. This password change is critically important as it will enable your account to use campus resources and also complete the Duo enrollment process.

You can expect to see the following as you reset your password.

| 1. | Click | Start | Setu | p. |
|----|-------|-------|------|----|
|    |       |       |      |    |

**(**)

|                                | Do not bookmark this page.                                                                                                    |  |
|--------------------------------|----------------------------------------------------------------------------------------------------|--|
|                                | Protect Your Appalachian State<br>University Account                                                                                                    |  |
| What is this? C'<br>Need help? | Two-factor authentication enhances the security of your<br>account by using a secondary device to verify your identity.<br>This prevents anyone but you from accessing your account,<br>even if they know your password. |  |
| Powered by Duo Security        | This process will help you set up your account with this added layer of security.           Start setup           Start setup                                                                                            |  |
|                                |                                                                                                    |  |
| For help, visit IT Support     | Services or call 828-262-6266 8am-5pm Monday-Friday.<br>More information about Single Sign-On                                                                                                    |  |

#### 2. Choose an authentication device.

| <ol> <li>Authentication Method</li> </ol> |  |
|-------------------------------------------|--|
|-------------------------------------------|--|

We recommend adding **Duo mobile** for a Verified DUO Push as the primary authentication method, for portability and ease of use. Please contact the Help Desk at 828-262-6266 Option 1, if this is a concern and we can discuss alternate authentication options.

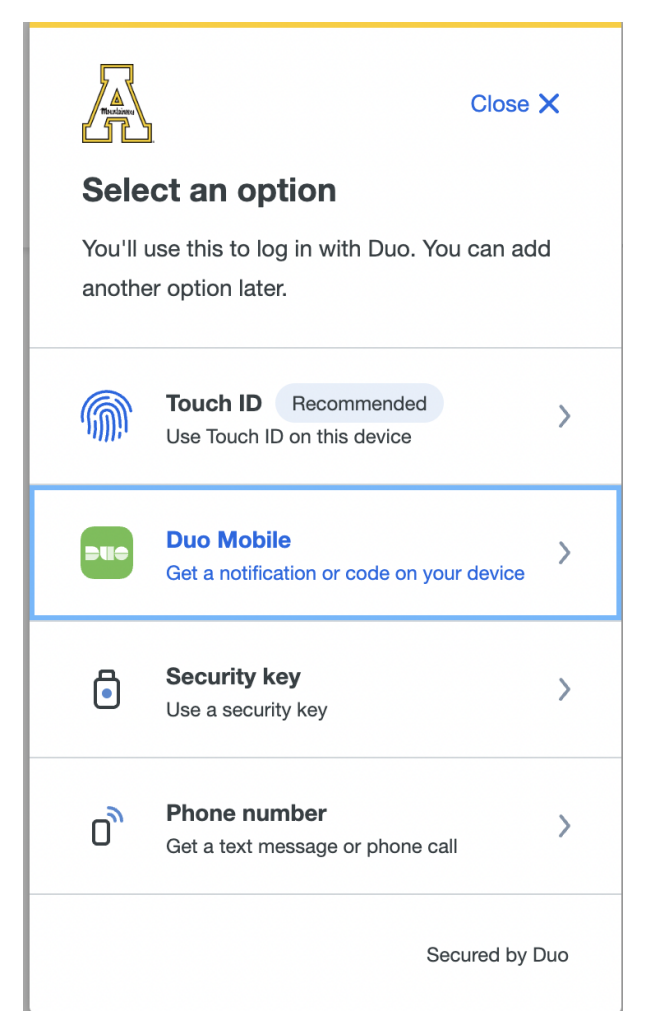

- 3. Enter your cell phone number including the area code of the device and confirm by checking the box.
- 4. Install Duo Mobile on your cellular phone from the Google Play Store or Apple App Store.

### Motifications

You must allow notifications from DUO to receive Push Notifications.

| Google Play                             | App Store                                                                  |  |  |  |  |
|-----------------------------------------|----------------------------------------------------------------------------|--|--|--|--|
| < Back                                  | Close X                                                                    |  |  |  |  |
| Download Duo Mobile                     |                                                                            |  |  |  |  |
| On your mobile de<br>the App Store or G | On your mobile device, download the app from the App Store or Google Play. |  |  |  |  |
|                                         |                                                                            |  |  |  |  |
| Next                                    |                                                                            |  |  |  |  |
|                                         | Secured by Duo                                                             |  |  |  |  |

5. If completing this process on a cell phone the device activation is automatic and you will see that your App State account is now visible in the Duo Mobile App. Device enrollment is complete!

If completing this process on a computer you will be given an activation bar code to scan with the Duo Mobile App on your phone. Open the Duo Mobile app, click **Add Account**, and scan the barcode by holding the phone camera 8-12 inches from the code. If your camera is not activated click on the plus + on the Duo Mobile App to activate the camera.

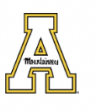

## Added Duo Mobile

You can now use Duo mobile to log in using a push notification sent to your mobile device.

Since you added a phone number, you can also use text messages and phone calls.

Continue

### **Related Articles**

- Duo 2 Factor Authentication
- Duo Enrollment
- Duo Two-Factor Authentication Enrollment for Faculty & Staff
- Duo Universal Prompt
- Duo: Manage Devices After Enrollment
- How to Activate Duo Push Notifications to your Smartphone
- Logging into AnyConnect VPN with a Duo Token
- New Phone-How to Reactivate Duo Mobile
- What is Duo 2-Factor Authentication (2FA)

### Search Knowledge Base

### Submit a Service Request

We value your feedback! Click HERE to suggest updates to an existing article, request a new article, or submit an idea.